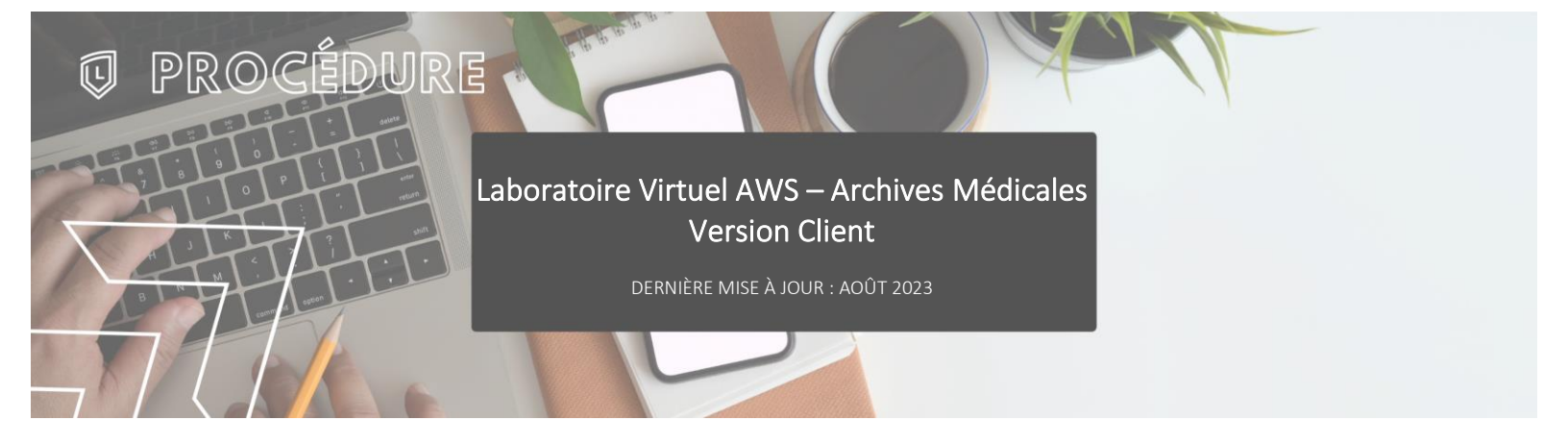

#### > INTRODUCTION

L'accès au laboratoire virtuel se fait à partir de la plateforme Amazon Web Service ou AWS.

### **>** TÉLÉCHARGEMENT & INSTALLATION DU CLIENT APPSTREAM

Accéder à Moodle puis à la page « Support et documentation » dans l'onglet « Documentation ».

| Accueil Tableau de bord Mes cours. Administration du site Support Zoom > Documentation > VCS > | 🔉 📷 🗸 Mode d'édition 🌒 |
|------------------------------------------------------------------------------------------------|------------------------|
| Support et documentation                                                                       | 5                      |
| Collège Laflèche                                                                               |                        |
| Accueil Paramètres Participants Rapports Banque de questions Plus -                            |                        |
| Rechercher des cours Q                                                                         |                        |
| Catégories de cours                                                                            |                        |
| Tout replier                                                                                   |                        |
| ▼ Session (3)                                                                                  |                        |
| 2023 Automne (46)                                                                              |                        |
| 2023 Élé (17)                                                                                  |                        |
| 2023 Hiver (105)                                                                               |                        |
| 2022 Automne (100)                                                                             |                        |
| 2022 Été (9)                                                                                   |                        |
| 2022 Hiver (172)                                                                               |                        |
| 2021 Automne (151)                                                                             |                        |
| 2021 Été (24)                                                                                  |                        |
| 2021 Hiver (251)                                                                               |                        |
| 2020 Automne (194)                                                                             |                        |
| 2020 Été (25)                                                                                  |                        |
| 2020 Hiver (65)                                                                                |                        |
| 2019 Automne (3)                                                                               |                        |
| 2019 Été (3)                                                                                   |                        |
| 2019 Hiver (19)                                                                                |                        |
| 2018 Automne (5)                                                                               |                        |
| 2018 Été (2)                                                                                   | 2                      |
| 2018 Hiver (8)                                                                                 |                        |
| http://klifebeacolli.decki.cq.cx/course/everyhtp?di=74 Cénéral 113                             |                        |

Faire défiler la page jusqu'à la section « Laboratoire virtuel » et cliquer sur « Client AppStream – Archives Médicales » pour débuter le téléchargement.

| ✓ Laboratoire virtuel |                                      |                       |  |  |
|-----------------------|--------------------------------------|-----------------------|--|--|
|                       | Client AppStream, Archives Médicales | Marquer comme terminé |  |  |
|                       | Client AppStream - Assurance         | Marquer comme terminé |  |  |

Une fois le téléchargement terminé, double-cliquer sur l'exécutable pour débuter l'installation.

🚏 Amazon AppStream 2.0 Client.msi

Un nouveau raccourci pour AppStream sera créé sur le bureau de l'ordinateur.

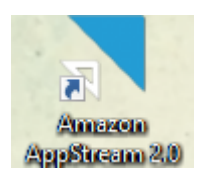

Double-cliquer sur le raccourci et suivre les étapes suivantes :

| TAmazon AppStream 2.0                                                                                                    |  |  |  |  |
|----------------------------------------------------------------------------------------------------|--|--|--|--|
| amazon                                                                                                    |  |  |  |  |
| AppStream 2.0                                                                                                    |  |  |  |  |
|                                                                                                    |  |  |  |  |
| Version 1.0                                                                                                    |  |  |  |  |
| Version 1.0                                                                                                    |  |  |  |  |
| By installing or using Amazon AppStream 2.0, you agree to the                                                                                           |  |  |  |  |
| AWS Customer Agreement, AWS Service Terms,                                                                                                    |  |  |  |  |
| and AWS Privacy Notice.                                                                                                    |  |  |  |  |
|                                                                                                    |  |  |  |  |
| the terms of that agreement govern your installation and use of this product                                                                            |  |  |  |  |
| the terms of that agreement govern you instantition and use of this product.                                                                            |  |  |  |  |
| Third party notices                                                                                                    |  |  |  |  |
|                                                                                                    |  |  |  |  |
|                                                                                                    |  |  |  |  |
| Cancel Next                                                                                                    |  |  |  |  |
|                                                                                                    |  |  |  |  |
|                                                                                                    |  |  |  |  |
|                                                                                                    |  |  |  |  |
| Amazon AppStream 2.0 X                                                                                                    |  |  |  |  |
| amazon                                                                                                    |  |  |  |  |
| AnnStream 2.0                                                                                                    |  |  |  |  |
|                                                                                                    |  |  |  |  |
|                                                                                                    |  |  |  |  |
| Client Diagnostics                                                                                                    |  |  |  |  |
|                                                                                                    |  |  |  |  |
| Client logging                                                                                                    |  |  |  |  |
|                                                                                                    |  |  |  |  |
| Allow the AppStream 2.0 client to automatically upload device logs to help<br>with troubleshooting issues. The logs will contain information about your |  |  |  |  |
| device and internet connection.                                                                                                    |  |  |  |  |
|                                                                                                    |  |  |  |  |
|                                                                                                    |  |  |  |  |
|                                                                                                    |  |  |  |  |
|                                                                                                    |  |  |  |  |
|                                                                                                    |  |  |  |  |
| Back Next                                                                                                    |  |  |  |  |
|                                                                                                    |  |  |  |  |
|                                                                                                    |  |  |  |  |
|                                                                                                    |  |  |  |  |
| anazon Appstream 2.0 X                                                                                                    |  |  |  |  |
| amazon                                                                                                    |  |  |  |  |
| AppStream 2.0                                                                                                    |  |  |  |  |
|                                                                                                    |  |  |  |  |
| Ontional Components                                                                                                    |  |  |  |  |
| Optional Components                                                                                                    |  |  |  |  |
| Please select the optional components to be installed                                                                                                   |  |  |  |  |
| riedse select the optional components to be installed                                                                                                   |  |  |  |  |
|                                                                                                    |  |  |  |  |
| AppStream 2.0 Client USB Driver                                                                                                    |  |  |  |  |
| The AppStream 2.0 Client USB driver is required for using USB devices with                                                                              |  |  |  |  |
| your applications streamed through AppStream 2.0                                                                                                    |  |  |  |  |
|                                                                                                    |  |  |  |  |
|                                                                                                    |  |  |  |  |
|                                                                                                    |  |  |  |  |
|                                                                                                    |  |  |  |  |
| Back                                                                                                    |  |  |  |  |

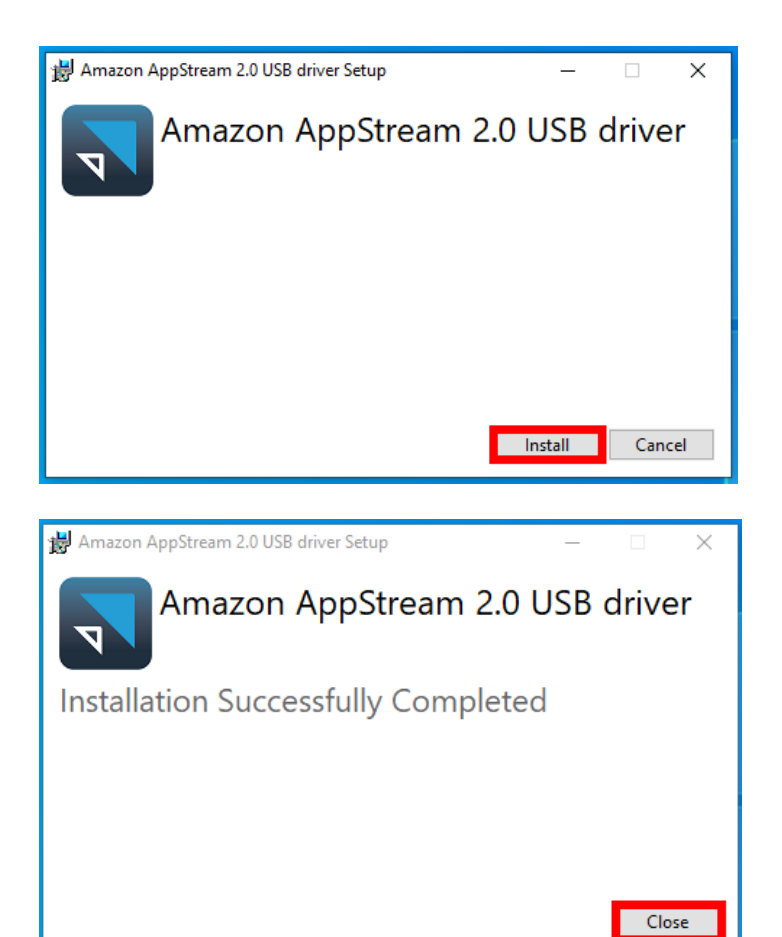

Lorsque l'installation sera terminée, AppStream démarrera automatiquement.

#### > ACCÉDER À LA PLATEFORME

Au démarrage, l'adresse du connexion est déjà inscrite, il suffit de cliquer sur « Connect » pour ensuite s'identifier avec l'adresse courriel du Collège.

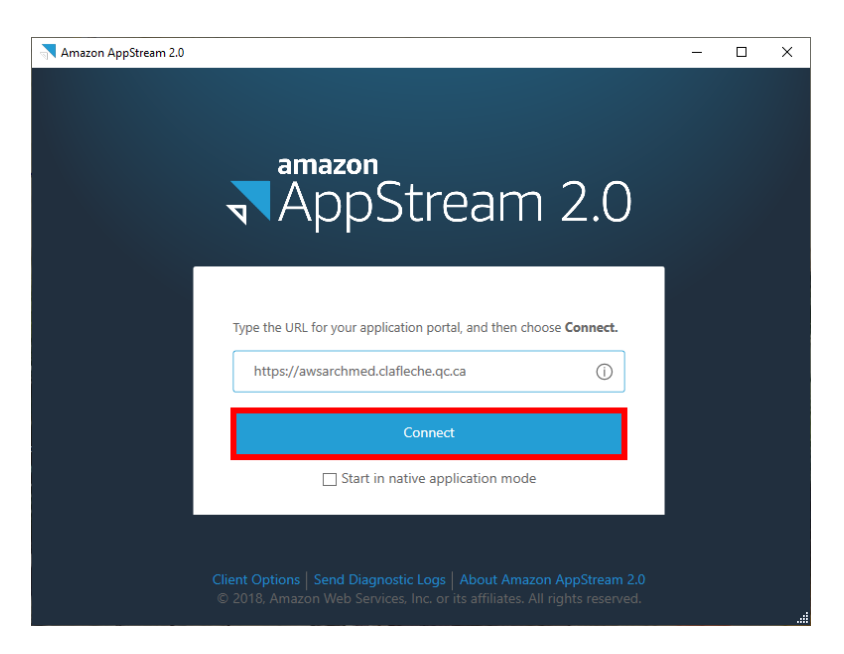

| UNEOSE                              |        |         |  |  |
|-------------------------------------|--------|---------|--|--|
| Se connecter                        |        |         |  |  |
| 299912345@etud.clafleche.qc.ca      |        |         |  |  |
| Votre compte n'est pas accessible ? |        |         |  |  |
|                                     |        |         |  |  |
|                                     | Retour | Suivant |  |  |

La plateforme prend quelques minutes avant d'être prête.

| Application Launcher                       | - 🗆 X                                                        |                     |
|--------------------------------------------|--------------------------------------------------------------|---------------------|
| LAFLE                                      | СНЕ                                                          |                     |
| Destop View Adobe Acrobat CCI 2022 - Infeb | se - FrancilM-10-CA 2022 - Fichier /CIM-10-CA 2022 - Infobas |                     |
| ClinibaseCl Controle de dossier Excel      | Hed-Echo Pilotage                                            |                     |
| -                                          |                                                              | Starting connection |
| Starting you                               | rsession                                                     |                     |
| College Lafleche   M<br>© Powered by Amazi | <b>fa vie au Lafleche</b><br>on AppStream 2.0                |                     |

## > SAUVEGARDES & STOCKAGE

L'ordinateur du laboratoire virtuel n'a pas de stockage de disponible donc tous les fichiers et documents doivent être sauvegardés sur Microsoft OneDrive qui est accessible par l'explorateur de fichiers ou dans la barre des tâches en bas à droite de l'écran près de l'heure.

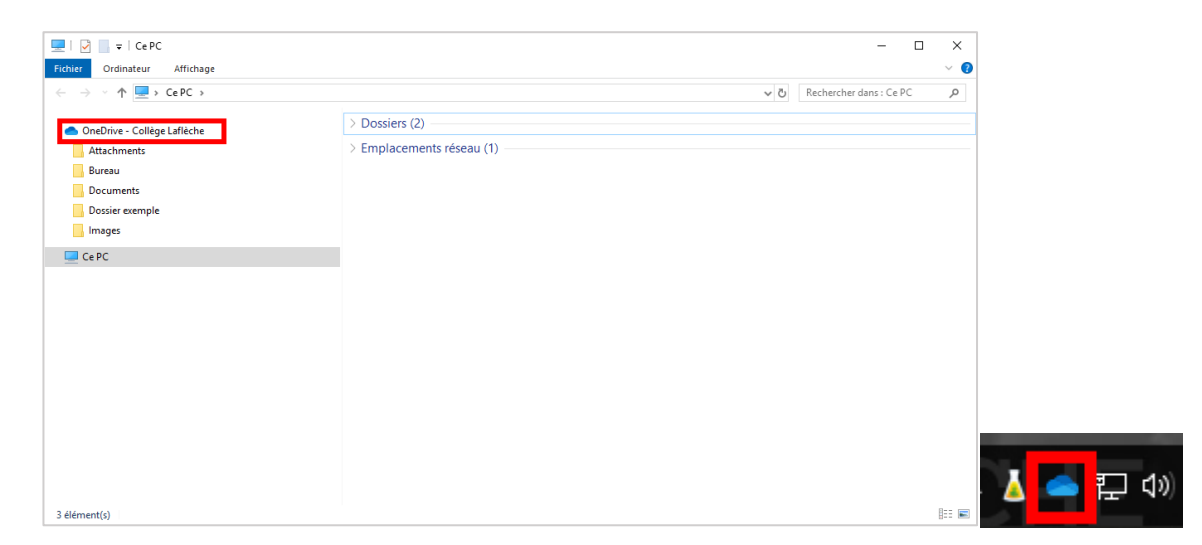

# > QUITTER LA PLATEFORME

Pour se déconnecter de la plateforme, il suffit de cliquer sur l'icône du l'avatar en haut à droite de l'écran et ensuite sur « End session ».

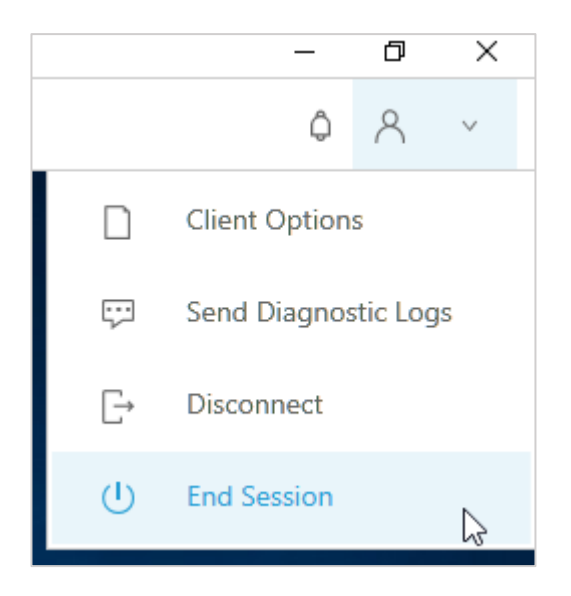